## How to reset a PostgreSQL password?

- 1. Before starting the procedure, please close Toolbox Client and Server
- 2. Go to C:\Program Files\PostgreSQL\9.6\data
- 3. Make a copy/backup of the file **pg\_hba.conf**
- 4. Open **pg\_hba.conf** with Notepad
- 5. Find the multiple lines that start with **host** near the bottom of the file and place a **#** sign in the beginning of each row e.g.:

#host all all 127.0.0.1/32 md5

6. Paste the following two lines at the end of the file:

host all all 127.0.0.1/32 trust host all all ::1/128 trust

- 7. Save the file and restart the PostgreSQL Windows service (see Figure 2 below).
- 8. Open the command prompt from the Start menu (write **cmd** from the Start menu)
  - a. Execute the following commands (Press Enter after each command):

cd\

cd Program Files

cd PostgreSQL

cd 9.6

cd bin

b. Execute the following command, making sure you follow case sensitivity (Press **Enter** after the command):

## psql -U postgres -h localhost

c. Execute the command below (ALTER USER....) making sure to include the semicolon at the end. The text in the quotes is the new password, 'test' for this example (Press Enter after the command):

## ALTER USER postgres with password 'test';

- d. "ALTER ROLE" should be displayed as an indication that the previous line was executed successfully (see Figure 1 below).
- 9. Return the original **pg\_hba.conf** file, or restore the edits you made in items 5 and 6. Keep in mind for name of the file and its extension.

- 10. Once again, restart the PostgreSQL Windows service (see Figure 2 below)
- 11. Congrats! Now, you should be able to install the Toolbox database using the new password set ('test').

Figure 1. Screenshot of the command prompt with the change of the folder, start of the **psql** program, and the execution of the ALTER USER command:

Figure 2. To restart the PostgreSQL service go to the Task Manager (press **Ctrl+Shift+Esc**), **Services** tab, and from the popup menu select "**Restart**".

| Task Manager                      |                                            |                                  |                                     |          |          |         |               | - 🗆 ×         |
|-----------------------------------|--------------------------------------------|----------------------------------|-------------------------------------|----------|----------|---------|---------------|---------------|
| Processes Performance App history |                                            | Start-up                         | Users                               | Details  | Services |         |               |               |
| Name                              | PID                                        | Descript                         | Description                         |          |          |         | Status        | Group         |
| g 🔍 p2pimsvc                      |                                            | Peer Net                         | Peer Networking Identity Manager    |          |          |         | Stopped       | LocalServiceP |
| 2psvc                             |                                            | Peer Net                         | Peer Networking Grouping            |          |          |         | Stopped       | LocalServiceP |
| CaSvc                             | 6568                                       | Program                          | Program Compatibility Assistant Ser |          |          |         | Running       | LocalSystemN  |
| ReerDistSvc                       |                                            | BranchC                          | BranchCache                         |          |          |         | Stopped       | PeerDist      |
| 🔍 PerfHost                        |                                            | Perform                          | Performance Counter DLL Host        |          |          |         | Stopped       |               |
| PhoneSvc                          |                                            | Phone Service                    |                                     |          |          |         | Stopped       | LocalService  |
| ReimIndexMaintenanceSvc           |                                            | Contact                          | Contact Data                        |          |          |         | Stopped       | UnistackSvcGr |
| 🔍 PimIndexMaintenanceSvc          | 12504                                      | Contact Data_61ba8eb             |                                     |          |          |         | Running       | UnistackSvcGr |
| 🔍 pla                             |                                            | Performance Logs & Alerts        |                                     |          |          |         | Stopped       | LocalServiceN |
| 🚴 PlugPlay 876 Plug ar            |                                            |                                  | ug and Play                         |          |          |         | Running       | DcomLaunch    |
| RNRPAutoReg                       |                                            | PNRP Machine Name Publication Se |                                     |          |          | Se      | Stopped       | LocalServiceP |
| S PNRPsvc                         |                                            | Peer Name Resolution Protocol    |                                     |          |          |         | Stopped       | LocalServiceP |
| 🔍 PolicyAgent                     | 5136 IPsec Policy Agent                    |                                  |                                     |          |          | Running | NetworkServic |               |
| postgresql-x64-9.6                | .6 6604 postgresql-x64-9.6 - PostgreSQL Sc |                                  |                                     |          |          |         | D             |               |
| . Ower                            | 900                                        | Power                            | Power                               |          |          | Start   | Launch        |               |
| PrintNotify                       |                                            | Printer E                        | Printer Extensions and Notificatio  |          |          | Stop    |               |               |
| RintWorkflowUserSvc               |                                            | PrintWo                          | PrintWorkflow                       |          |          | Restart | Vorkflow      |               |
| PrintWorkflowUserSvc_61b          |                                            | PrintWo                          | rkflow                              | _61ba8eb |          |         | Onen Services | Vorkflow      |
| ProfSvc                           | 1476 User Prot                             |                                  | file Se                             | ervice   |          |         | Open Services | s             |
| 🔍 PushToInstall                   |                                            | Window                           | Windows PushToInstall Service       |          |          |         | Search online | s             |
| QSARToolbox4.2Server              |                                            | QSAR To                          | QSAR Toolbox 4.2 Server             |          |          |         | Go to details |               |
| QWAVE QWAVE                       |                                            | Quality                          | Quality Windows Audio Video Experi  |          |          |         | Stopped       | LocalServiceA |
| 🔍 🔍 RasAuto                       |                                            | Remote                           | Remote Access Auto Connection M     |          |          |         | Stopped       | netsvcs       |
| C RacMan                          | 1011                                       | Remote                           | Remote Access Connection Manager    |          |          |         | Rupping       | netovos       |

This walkthrough was based on this:

https://support.plesk.com/hc/en-us/articles/213397149-How-to-reset-password-for-PostgreSQL-user-postgres-